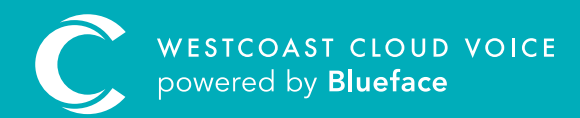

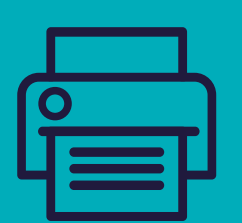

# SENDING AND Receiving Faxes guide

Version 1 – Updated: Monday, March 9th, 2020

## SENDING AND RECEIVING FAXES

#### The Westcoast Cloud Voice portal allows designated users to send faxes via email (email to fax). In addition, you can add a fax line to your account and then receive PDF file faxes attached to emails that are automatically sent to a designated email address (fax to email).

**Please note:** outbound faxes are charged in a similar way to outbound calls; they are charged on a per-minute basis, not on a per-fax or per-page basis.

### SENDING A FAX

Fax is enabled for every user-level account, providing this has not been disabled. This must be done in the **'Settings'** tab of the user's profile section. Fax format (PDF or TIFF) and fax caller ID can be set from here too, as seen below.

| -                                                  |                  | _                          | Details                 | Settings                   | Devces                 | Mailboxes  | Groups        |
|----------------------------------------------------|------------------|----------------------------|-------------------------|----------------------------|------------------------|------------|---------------|
|                                                    | turn to the list |                            | Call Settings           |                            |                        |            |               |
| (                                                  | •                |                            | © CLIR                  | Block Anonymous Call DO NO | () Video Conferencing: | © Console: |               |
| Amy McCabe<br>amy.mccabe<br>8 5000 / +442309683845 |                  | Caller ID Number Internal: |                         | Call Recording             |                        |            |               |
|                                                    |                  | 6009                       | ✓ + Ξ California        | Never record               |                        |            |               |
|                                                    |                  | Caller ID Name Internal: * |                         | Missed Call Notification:  |                        |            |               |
| 🖾 amy.mcc                                          | abe@blueface.com |                            | Any McCabe              |                            | C VES                  |            |               |
| @ 11,06/2020 10:51                                 |                  | Caller ID Number External  |                         | Call Barring:              |                        |            |               |
|                                                    |                  |                            | +442039663945           |                            | National               | 0          | International |
| 0                                                  | 1                | 0                          | Caller ID Name External |                            | Mobile                 |            | Premium       |
| Devices N                                          | taibores G       | Incups                     | Any McCabe              |                            |                        |            |               |
|                                                    |                  |                            | Fax Settings            |                            |                        |            |               |
| Roles                                              |                  |                            |                         |                            |                        |            |               |
| WLAppinistration Whitelabel Buruger                |                  | Can Send Fas:              |                         | Incoming Fax Format:       |                        |            |               |
|                                                    |                  |                            |                         |                            | O PDF O THF            |            |               |
|                                                    |                  |                            | Fax Caller Id           |                            |                        |            |               |
|                                                    |                  |                            | Salect Fax Number       |                            | ·                      |            |               |
|                                                    |                  |                            | a second second second  |                            |                        |            |               |

Additionally, from the **fax settings** section, user access can be edited and you can also find fax caller ID and fax format settings from here.

| <b>C</b> | Blueface Control              |                     |                      |                  |              |                |   | ?        | 0 |
|----------|-------------------------------|---------------------|----------------------|------------------|--------------|----------------|---|----------|---|
| =        | Fax                           |                     |                      |                  |              |                |   |          |   |
| Â        | 6                             |                     | Se                   | ent Faxes        |              | Received Faxes |   |          |   |
| 3        | ( 🖻                           | )                   | Sent Faxes           |                  |              |                |   |          |   |
| *        | Fax Sum                       | mary                | Filter by User       | Date From        | Dat          | te To          |   | _        |   |
| e.       | Tux ourn                      | ind y               | All                  | 11/05/2020       | 1            | 1/06/2020      | = | Search Q |   |
| -        | 2 1                           | 1                   | Date ↓               | User 11          | Number 11    | Status 11      |   |          |   |
|          | Monthly Monthly<br>Total Sent | Monthly<br>Recieved | 11 Jun 2020 06:31:38 | Guillaume Bonnet | +35315242680 | 0 Completed    |   | ±×       |   |
|          | Fax Settings                  |                     |                      |                  |              |                |   |          |   |
|          | Can Send Fax: NO              |                     |                      |                  |              |                |   |          |   |

- 1 Open the email account linked to your Westcoast Cloud Voice user account
- 2 Compose a new email
- 3 In the **'To'** field on the new email composer window, enter the fax number you want to send your fax to, followed by the domain @fax.westcoastcloudvoice.com, e.g., 015242000@fax.westcoastcloudvoice.com
- 4 Attach the fax document as a .PDF or .TIFF file

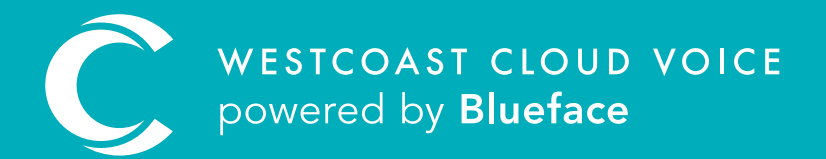

### USEFUL CONTACTS

To set up partner or customer accounts on Westcoast Cloud Voice portal please email: admin@westcoastcloud.co.uk

For sales info: **voice@westcoastcloud.co.uk**, or support: **support@westcoastcloud.co.uk**